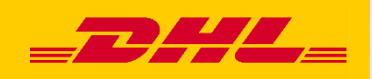

# Hướng dẫn nhanh MyDHL+ Ủy quyền tài khoản

DHL Express – Excellence. Simply delivered.

## Mục lục

| Hướng dẫn cho chủ tài khoản   | 3 |
|-------------------------------|---|
| Đảm bảo cho tài khoản của bạn | 6 |
| Hướng dẫn cho người gửi       | 8 |

# Hướng dẫn cho chủ tài khoản

Bước 1: Đăng ký một email đăng nhập trên MyDHL+: https://mydhl.express.dhl

| _2    | HL_ DHL Expr                                      | 155                                                               |                                                       | Giúp đỡ và hỗ trợ     | Tim điểm dịch vụ DHI      | .   Q English                                                                                               | Tiêng Việt 😿 🗸    |
|-------|---------------------------------------------------|-------------------------------------------------------------------|-------------------------------------------------------|-----------------------|---------------------------|----------------------------------------------------------------------------------------------------|-------------------|
| Trang | chủ Gửi hàng                                      | Theo dõi                                                          |                                                       |                       |                           | $\rightarrow$                                                                                               | Đăng ký Đăng nhập |
| <     | Nhận ưu<br>tuyến<br>Ưu đãi 30% dả<br>hàng với DHL | u đãi 30% khi<br>ành cho khách hàng ch<br>khi tạo lô hàng trước 3 | <b>gửi hàng</b><br>từa có tài khoản gủ<br>10/09/2023. | trực<br>ri<br>Báo giá | Pia<br>Cin<br>Quên<br>♀ G | DHĽ Đăng nhập<br>thi Email<br>dy@yopmail.com<br>it khâu<br>/Đặt lại mật khẩu<br>hi nhớ điều này 🕑<br>Đăng n | ×<br>•            |
| 146.5 |                                                   |                                                                   |                                                       | 19/10-6-              | Chua                      | Dang ky? Dang ky i                                                                                          | ngay              |

**Bước 2:** Bấm "Có" trong phần "Bạn có số tài khoản của DHL Express không?" và cung cấp số tài khoản DHL của bạn.

# Đăng ký cho MyDHL+ Tận hưởng lợi ích của MyDHL+ Bạn sẽ thầy cách vận chuyến trực tuyến có thể nhanh chóng và dễ dàng! Trải nghiệm các tính năng tiết kiệm thời gian để tạo, qu nhiều nữa - tất cả ở một nơi thuận tiện! Bạn số tài khoản của DHL Express không? Có Không Bạn sẽ có thể xem các mức giá ưu đãi và các gói hàng hòa đơn đến Không thánh vấn đết Đảng ký và thanh toán bảng thể tin dụng hoặc tiền mật.

#### Bước 3: Nhập chi tiết của bạn, email và mật khẩu vào các trường bắt buộc có dấu (\*).

| Chi tiết của bạn                                       | Tạo đăng nhập của bạn 🔒 |
|--------------------------------------------------------|-------------------------|
| <ul> <li>VIETNAM</li> <li>Thay đối Địa điểm</li> </ul> | Dja chi Email *         |
| Tiêu dễ Tên thọ thợ                                    | Mật khẩu *              |
| Công ty 🜒 🔭 *                                          | Xác nhận mật khẩu *     |
| Dòng điện thoại Mã Diện thoại ★                        |                         |
| Bật SMS                                                |                         |
| Thêm                                                   |                         |

**Bước 4:** Chấp nhận Terms and Condition, and Privacy and Cookies Policy. Xác thực bằng cách nhấp vào biểu tượng được mô tả trong gợi ý và bấm nút "Đăng ký".

| Chấp nhậi                                                                                 | n các điều | ı khoản    |            |   |   |          |   |   |   |            |         |
|-------------------------------------------------------------------------------------------|------------|------------|------------|---|---|----------|---|---|---|------------|---------|
| 🔲 Tôi đồng ý Terms and Conditions và Hoá đơn hải quan kỹ thuạt số Điều khoản và điều kiện |            |            |            |   |   |          |   |   |   |            |         |
| 🗌 Tôi đồng                                                                                | ý 🚨 Privac | y and Cook | ies Policy |   |   |          |   |   |   |            |         |
| Bẩm hoặc                                                                                  | chạm vào   | Bóng đèn   |            |   |   |          |   |   |   |            |         |
| 1                                                                                         | -          | •          | ලී         | ۰ | Ť | <b>.</b> | Π | 2 | • | () Làm mới |         |
|                                                                                           |            |            |            |   |   |          |   |   |   |            | Đăng ký |

**Bước 5:** Một email kích hoạt sẽ được gửi tới bạn, nhấp vào nút "Kích hoạt MyDHL+ - Đăng nhập ngay bây giờ" để kích hoạt. Sau đó bạn có thể đăng nhập MyDHL+ để sử dụng tính năng Ủy quyền tài khoản.

| Trung tâm hỗ trợ                                                                                                    |
|----------------------------------------------------------------------------------------------------|
| Kích hoạt MyDHL+ Đăng ký – Đăng nhập ngay bây giờ!                                                                                                    |
| Thân .                                                                                                    |
| Cảm ơn bạn đã đăng ký – vui lòng kích hoạt tài khoàn của bạn để đăng nhập và bắt đầu!                                                                         |
| MyDHL+ Là điểm dừng của bạn cho vận chuyển quốc tế - Bạn sẽ có thể tạo và quản lý các lô hàng,<br>nhận báo giá, lên lịch đón, xem các báo cáo và hơn thế nữa! |
| Nếu bạn có bất cứ câu hỏi nào hoặc cần trợ giúp với việc đăng ký của bạn, vui lòng liên hệ chúng tôi<br>theo số: 1800 1530.                                   |
| Trân trọng,                                                                                                    |
| MyDHL+ Team                                                                                                    |
| Vui lỏng không trả lời email này – hộp thư đến không được theo dõi                                                                                            |
| DHL.                                                                                                    |

<u>Các điều khoản và điều kiện | Thông báo về Quyển riêng tư | Các Điều Khoản Và</u> Điều Kiện Chuyển Chỏ Chuyển 2023 © Deutsche Post AG **Bước 6:** Sau khi đăng nhập, lựa chọn "Thiết lập lô hàng của tôi" tại góc phải giao diện và nhấp chọn "Sử dụng tài khoản được ủy quyền".

|                                                                                                    | Giúp đỡ và hỗ trợ Tìm điển                                                                                                    | n dịch vụ DHL   Q English                                                                                                    | Tiếng Việt  ★   |
|----------------------------------------------------------------------------------------------------|----------------------------------------------------------------------------------------------------|----------------------------------------------------------------------------------------------------|-----------------|
| nàng 4                                                                                                    | Xem/Thanh t                                                                                                    | toán hóa đơn Thiết lập lô hàng của tôi                                                                                                    | 👤 Hổ sơ của tôi |
| Gứ MẠC ĐỊNH<br>Những lựa chọn giao<br>hàng<br>Bảo vệ lô hàng<br>Thông quan<br>Khai báo hải quan<br>Nhân viên nhận các<br>lô hàng<br>Lô hàng trả về<br>Lưu lô hàng<br>Lô hàng đang gán<br>quyển<br>Tiển tệ và Đo lường | LƯƯ THIẾT LẬP CỦA TÔI<br>Tài khoản DHL của<br>tồi<br>Sử dụng tài khoản<br>được ủy quyền<br>Truy cập eSecure<br>Thiết lập đóng gói<br>Tham khảo lô hàng<br>Thiết lập máy in<br>Thông báo và Chia sế | Thiết Lập Thông QUAN<br>Chứng từ hải quan<br>mẫu<br>Mã số thuế lô hàng<br>Danh sách sản<br>phẩm/mặt hàng của<br>tôi<br>Hóa đơn hải quan kỹ<br>thuật số | nhau bằng       |
| Địa chỉ                                                                                                    |                                                                                                    |                                                                                                    | lại             |

Bước 7: Bấm vào nút "Cấp mới ủy quyền".

| Sử dụng tài khoản được ủy quyền                                                                                                    |                                           |  |  |  |  |  |
|----------------------------------------------------------------------------------------------------|-------------------------------------------|--|--|--|--|--|
| Anh/chị có thể cho phép người khác sử dụng tài khoản của mình để tạo các lô hàng - chẳng hạn như Shipper sử dụng thường<br>xuyên cho các lô hàng nhập khẩu. Tốt nhất - An toàn và cá nhân hoá! Anh/chị kiểm soát được tài khoản, tùy chọn thanh toán và<br>các hạn chế vận chuyển khác. Anh/chị cũng có thể xem lại việc anh/chị đã cấp phép sử dụng tài khoản của người khác không. |                                           |  |  |  |  |  |
| Tất cả • Tim kiểm Q                                                                                                    |                                           |  |  |  |  |  |
| Uỷ quyền của tôi cho người khác                                                                                                    | Hướng dẫn cấp uỷ quyền 🖶 Cấp mới uỷ quyền |  |  |  |  |  |

**Bước 8:** Nhập tên người gửi, tên của ủy quyền, và địa chỉ email người gửi. Nếu email người gửi chưa được đăng ký trên MyDHL+, bạn sẽ nhận được thông báo nhắc nhở.

| Tên<br>Cindy                                                                                             | ~ | Authorization Name<br>Cindy |
|----------------------------------------------------------------------------------------------------|---|-----------------------------|
| Thông tin liên hệ của doanh nghiệp                                                                       |   | Mô tả                       |
| Ðla chi Emall<br>cindy@yopmail.com                                                                       | ~ |                             |
| Người này hiện không được đăng ký cho<br>MyDHL+. Họ sẽ phải đăng ký để sử dụng tải<br>khoản của anh/chị. | ) |                             |
| Chi tiết email uỷ quyền bảng ngôn ngữ sau đây                                                            |   |                             |
| English •                                                                                                |   |                             |
|                                                                                                    |   |                             |

**Bước 9:** Chọn Tài khoản người gửi DHL của bạn. Nếu bạn nhập hàng từ nước ngoài, bạn cần lựa chọn tài khoản nhập khẩu của bạn. Bạn có thể lựa chọn "**Sử dụng số tài khoản này thanh toán cước phí vận chuyển**" nếu tài khoản thanh toán giống với tài khoản người gửi hàng, nếu không hãy chọn tài khoản trong danh sách thả xuống có sẵn. Mặc định lựa chọn "**Người nhận sẽ thanh toán**" được lựa chọn cho thanh toán thuế và phí Hải quan, bạn cũng có thể thay đổi bằng cách lựa chọn tài khoản từ danh sách.

| Tài khoản Người gửi                             | Đóng    |
|-------------------------------------------------|---------|
| Lựa chọn một                                    | •       |
| Sử dụng số tài khoản này thanh toán cước chuyển | phí vận |
| Chi phí vận chuyển được thanh toán cùng         | với     |
| Lựa chọn một                                    | •       |

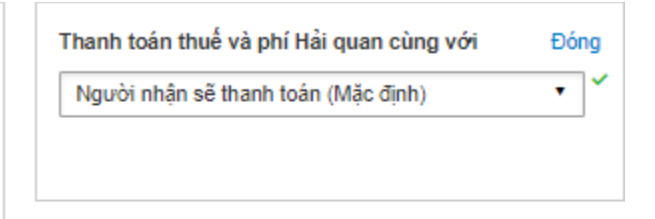

## Bước 10: Hiển thị số tài khoản

Để ngăn chặn việc bị lộ số tài khoản DHL thanh toán cước của bạn dẫn tới việc số tài khoản của bạn bị lạm dụng, bạn có thể che số tài khoản(ví dụ: 95XXXX123) hoặc chỉ hiển thị theo Tên riêng(Nickname).

| nien thi so tai khoan DHL theo kieu |   |
|-------------------------------------|---|
| Lựa chọn một                        | ٠ |
| Lựa chọn một                        |   |
| Number and Nickname                 |   |
| Mask Account Numbers                |   |
| Nickname                            |   |

## Bước 11: Hiển thị giá cước

Bạn cũng có thể lựa chọn để ẩn hoặc hiển thị giá cước phí của lô hàng cho người gửi hàng.

Hiển thị giá

Đóng

- An Cá nhân này sẽ không thấy được chi phí vận chuyển theo tài khoản
- Hiển thị Cá nhân này sẽ thấy được chi phí vận chuyển theo tài khoản

Bước 12: Hạn chế địa chỉ người gửi hàng và địa chỉ người nhận hàng.

Bạn có thể ủy cho người gửi hàng có thể gửi hàng từ/đến bất kỳ địa chỉ nào hoặc đến một địa chỉ cụ thể. Khi bạn lựa chọn một địa chỉ cụ thể, người gửi hàng sẽ bị hạn chế gửi từ/đến theo địa chỉ đã được thiết lập.

## Người này có thể sử dụng tài khoản của anh chị để gửi

| 0 | sửi từ                                 |   | Gửi đến      |   |   |
|---|----------------------------------------|---|--------------|---|---|
|   | Lựa chọn một 🔹                         | * | Lựa chọn một | • | * |
| 1 | Lựa chọn một                           |   |              |   |   |
|   | Any Address<br>A Specific Address Only |   |              |   |   |

Bước 13: Thiết lập hạn chế cho lô hàng.

Bạn có thể đặt các hạn chế cho lô hàng như giới hạn trọng lượng tối đa và số kiện tối đa cho lô hàng sẽ được người gửi tạo. Địa chỉ nhận hàng, cũng như tham khảo lô hàng là yêu cầu bắt buộc cũng có thể được hạn chế để ngăn người gửi hàng thay đổi địa chỉ yêu cầu DHL tới nhận hàng.

| Những hạn chế gửi hàng                                                                   |                                                                                                    |  |  |  |
|------------------------------------------------------------------------------------------|----------------------------------------------------------------------------------------------------|--|--|--|
| Anh/chị có muôn áp dụng các ràng buộc khi sử d<br>Không                                  | ụng tài khoán của anh/chị?                                                                                  |  |  |  |
| Áp dụng cho mỗi giới hạn lô hàng<br>Trọng lượng tối đa kiện hàng<br>kg<br>Số kiện tối đa | <b>Giới hạn và mức tối đa được phép cho mỗi lô hàng</b> Dịa chỉ nhận hàng hạn chế Tham khảo lô hàng Yêu cầu |  |  |  |

**Bước 14:** Bạn có thể cung cấp thêm thông báo cho người gửi hàng. Bấm vào "Lưu và gửi xác nhận ủy quyền" sau khi hoàn tất các thiết lập.

#### Chi tiết thông tin uỷ quyền

| Đính kèm thông báo cùng với ủy quyền này |                                                                                                    |    |  |  |  |  |
|------------------------------------------|----------------------------------------------------------------------------------------------------|----|--|--|--|--|
|                                          |                                                                                                    |    |  |  |  |  |
|                                          |                                                                                                    |    |  |  |  |  |
|                                          |                                                                                                    | _/ |  |  |  |  |
|                                          |                                                                                                    |    |  |  |  |  |
| A                                        | Tôi đồng ý với Điều khoản và điều kiên của DHL và ủy quyền tài khoản của tôi được nêu chi tiết như ở trên, bao gồm việc cho phép hiến thị bač ắn đủ chuyển theo tài khoản |    |  |  |  |  |
|                                          | noặc an ch chỉ phí vận chuyển theo tai khoản.                                                                                                    |    |  |  |  |  |
|                                          |                                                                                                    |    |  |  |  |  |

Hủy Lưu và gửi xác nhận uỷ quyền

# Hướng dẫn cho người gửi

**Bước 1**: Người gửi sẽ nhận được thông báo về ủy quyền thông qua email. Người gửi cần nhấp vào "Register for MyDHL+" để đăng ký và bắt đầu tạo vận đơn gửi hàng trên MyDHL+.

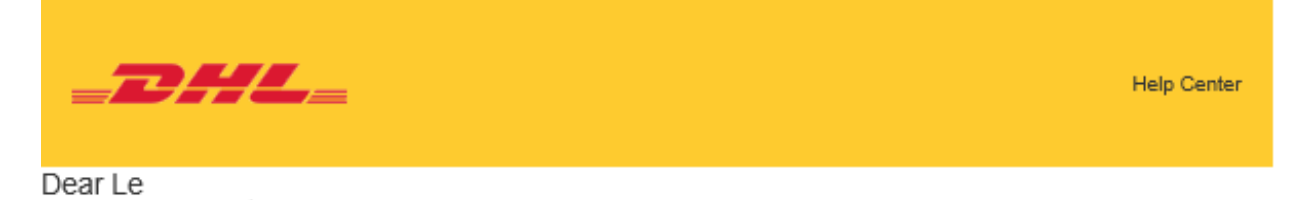

Company has authorized you to use their DHL Express account for creating shipments in MyDHL+.

Account can be used to ship

Duties and Taxes

Transportation Charges

Will be paid with: RECEIVER WILL PAY Will be paid with:

## Register for MyDHL+

Contact Tang I if you have any questions.

Company 02437756968 tang.

Regards,

MyDHL+ Team

**Bước 2:** Nếu người gửi hàng thay mặt cho chủ tài khoản, hãy chọn "**No**" trong phần "**Do you have a DHL Express account number**" và một vài thông tin người gửi hàng sẽ đã được điền sẵn sàng,

#### Enjoy the Benefits of MyDHL+

You'll see how shipping online can be fast and easy! Experience time-saving features for creating, managing and monitoring shipments, convenient place!

#### Do you have a DHL Express account number?

| Yes                                                                                       | No               | ×                                                |
|-------------------------------------------------------------------------------------------|------------------|--------------------------------------------------|
| You'll be able to view your preferential rates and bill shipments to<br>your DHL account! | No account? No p | roblem! Register and pay by credit card or cash. |
| Your Details                                                                              |                  | Create Your Login 🔒                              |
| ★ VIETNAM ③ Change Location                                                               |                  | Email Address                                    |
| Title First Name Last Name                                                                | ]~               | Password *                                       |
| Company 🕈                                                                                 | *                | Confirm Password *                               |
| Phone Type     Code     Phone       Mobile     1     1     1                              | *                |                                                  |
| SMS Enabled                                                                               |                  |                                                  |

**Bước 3:** Chấp nhận Terms and Condition, and Privacy and Cookies Policy. Xác thực bằng cách nhấp vào biểu tượng được mô tả trong gợi ý và bấm nút "**Register**".

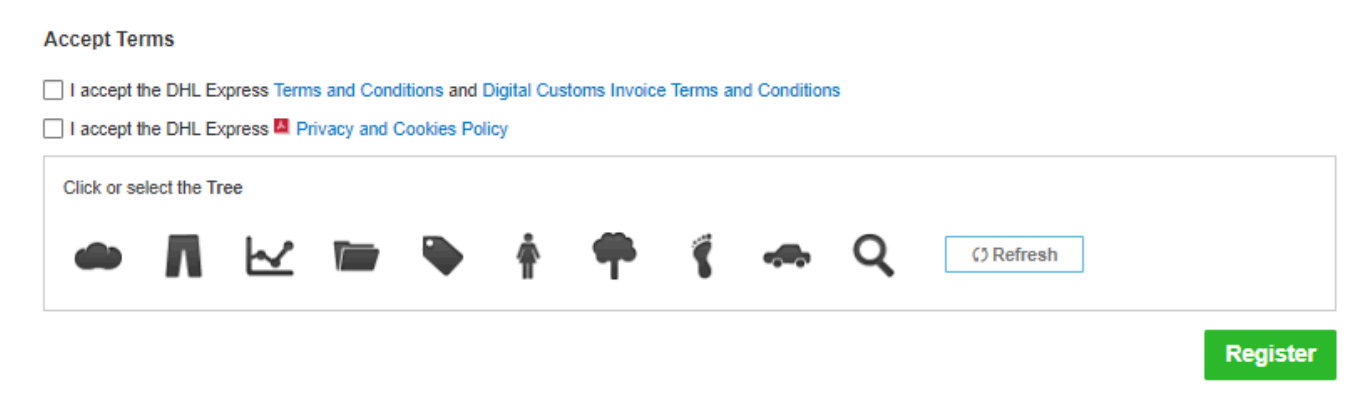

**Bước 4:** Một email kích hoạt sẽ được gửi tới bạn, nhấp vào nút "Activate MyDHL+ Registration – Login Now" để kích hoạt. Sau đó bạn có thể đăng nhập MyDHL+ để sử dụng tính năng Ủy quyền tài khoản

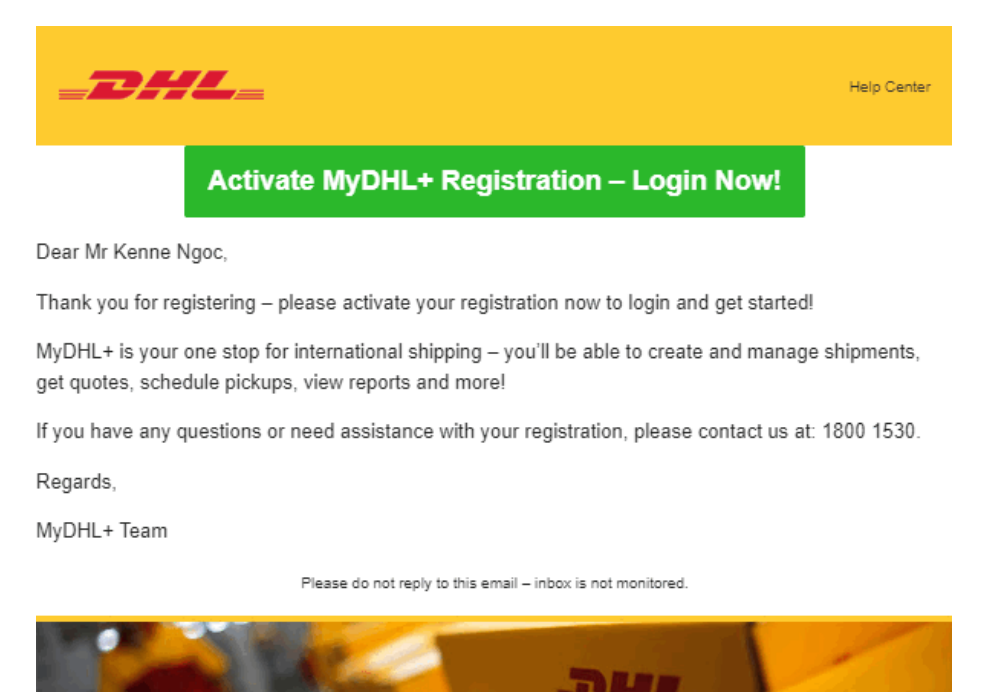

**Bước 5:** Khi đăng nhập vào MyDHL+, một cửa sổ sẽ xuất hiện để người gửi hàng có thể lựa chọn tạo vận đơn dựa vào các nhóm ủy quyền được phép sử dụng. Sau khi lựa chọn ủy quyền, người gửi hàng có thể bắt đầu tạo vận đơn trên MyDHL+.

#### Select Group and Default

You can select the group you want to create and manage shipments for and also set your default group. Shipping options will be based on group settings.

|   | Name   | Group/Corp Admin | Default |
|---|--------|------------------|---------|
| 0 | Group  | Yes              | ۲       |
| 0 | Group1 | Yes              | 0       |

Select the account you want to use as your default when creating shipments. You can change your default as needed.

|   | Authorization<br>Name | Account<br>Number | Account<br>Owner | Ship From                                             | Ship To        | Default |
|---|-----------------------|-------------------|------------------|-------------------------------------------------------|----------------|---------|
| ۲ | Authorized Test       | 52XXX2828         | Ms Lan VN        | 06 Thang Long Street, Tan Binh Dist., HO CHI MINH, VN | Any<br>Address | 0       |

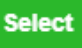

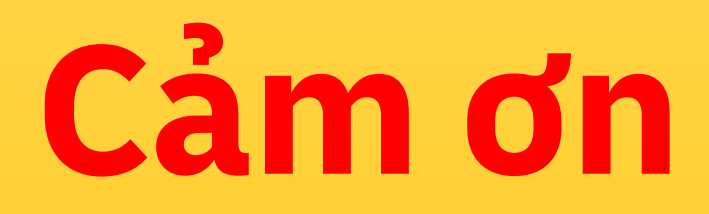

DHL Express

mydhl.express.dhl/vn